## **XPS 13**

## Quick Start Guide

### 1 Connect the power adapter and press the power button

Connectez l'adaptateur secteur et appuyez sur le bouton d'alimentation Netzadapter anschließen und Betriebsschalter drücken Csatlakoztassa a tápadaptert és nyomja meg a bekapcsológombot Connettere l'adattatore di alimentazione e premere il pulsante Accensione

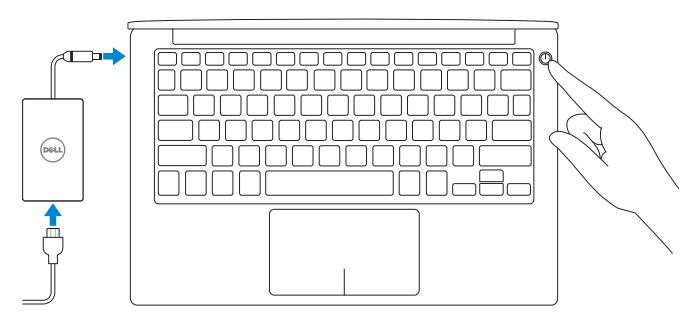

### 2 Finish operating system setup

Terminez la configuration du système d'exploitation Betriebssystem-Setup abschließen Fejezze be az operációs rendszer beállítását Terminare la configurazione del sistema operativo

### Windows

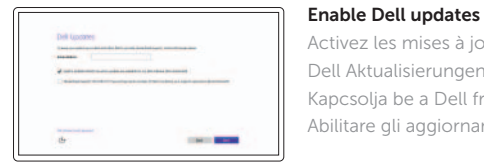

Activez les mises à jour Dell Dell Aktualisierungen aktivieren Kapcsolia be a Dell frissítéseket Abilitare gli aggiornamenti Dell

### Connect to your network

| COMPANY OF THE OWNER OF THE OWNER OWNER OWNER OWNER OWNER OWNER OWNER OWNER OWNER OWNER OWNER OWNER OWNER OWNER OWNER OWNER OWNER OWNER OWNER OWNER OWNER OWNER OWNER OWNER OWNER OWNER OWNER OWNE |  |
|----------------------------------------------------------------------------------------------------|--|
| 10 mm                                                                                                    |  |
|                                                                                                    |  |
| 4-                                                                                                    |  |
| 4                                                                                                    |  |
|                                                                                                    |  |
|                                                                                                    |  |

Connectez-vous à votre réseau Mit dem Netzwerk verbinden Kapcsolódjon a hálózatához Connettere alla rete

#### **NOTE:** If you are connecting to a secured wireless network, enter the password for the wireless network access when prompted.

- **REMARQUE :** si vous vous connectez à un réseau sans fil sécurisé, saisissez le mot de passe d'accès au réseau sans fil lorsque vous v êtes invité.
- ANMERKUNG: Wenn Sie sich mit einem geschützten Wireless-Netzwerk verbinden, geben Sie das Kennwort für das Wireless-Netzwerk ein, wenn Sie dazu aufgefordert werden.
- MEGJEGYZÉS: Ha egy biztonságos vezeték nélküli hálózathoz csatlakozik, adja meg annak jelszávát, amikor erre a vezeték nélküli hálózathoz való hozzáféréshez szükség van.
- N.B.: se ci si sta connettendo a una rete wireless protetta, inserire la password di accesso alla rete wireless guando richiesto.

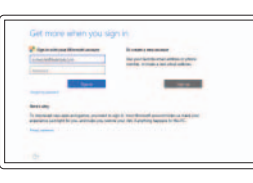

#### Sign in to your Microsoft account or create a local account

Connectez-vous à votre compte Microsoft ou créez un compte local

Bei Ihrem Microsoft-Konto anmelden oder lokales Konto erstellen

Jelentkezzen be a Microsoft fiókjába, vagy hozzon létre helyi fiókot

Effettuare l'accesso al proprio account Microsoft oppure creare un account locale

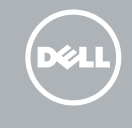

### Ubuntu

### Follow the instructions on the screen to finish setup.

Suivez les instructions qui s'affichent pour terminer la configuration. Folgen Sie den Anweisungen auf dem Bildschirm, um das Setup abzuschließen. A beállítás befejezéséhez kövesse a képernyőn megjelenő utasításokat. Seguire le istruzioni visualizzate sullo schermo per terminare la configurazione.

### Create recovery media for Windows

Créer des supports de récupération pour Windows Wiederherstellungsmedium für Windows erstellen Hozzon létre helyreállítási adathordozót a Windows rendszerhez Creare un supporto di ripristino per Windows

#### In Windows search, type **Recovery**, click **Create a recovery media**, and follow the instructions on the screen.

Dans la recherche Windows, entrez **Récupération**, cliquez sur **Créer des supports** de récupération, et suivez les instructions à l'écran.

Geben Sie in der Windows-Suche Wiederherstellung ein, klicken Sie auf Wiederherstellungsmedium erstellen und folgen Sie den Anweisungen auf dem Bildschirm.

A Windows keresőbe írja be a helyreállítás szót, majd kattintson a helyreállítási adathordozó létrehozása lehetőségre, és kövesse a megjelenő utasításokat.

Nella casella di ricerca di Windows digitare **Ripristino**, fare clic su **Crea supporto** di ripristino e seguire le istruzioni visualizzate.

### Locate Dell apps in Windows

Localisez vos applications Dell dans Windows Dell Apps in Windows ausfindig machen Keresse meg a Dell alkalmazásokat a Windows alatt Localizzare le app Dell in Windows

#### Register your computer

E

# Dell Help & Support

Dell aide et assistance | Dell Hilfe & Support Dell súgó és támogatás | Guida e supporto Dell

Enregistrez votre ordinateur | Computer registrieren

Regisztrálja a számítógépét | Registrare il computer

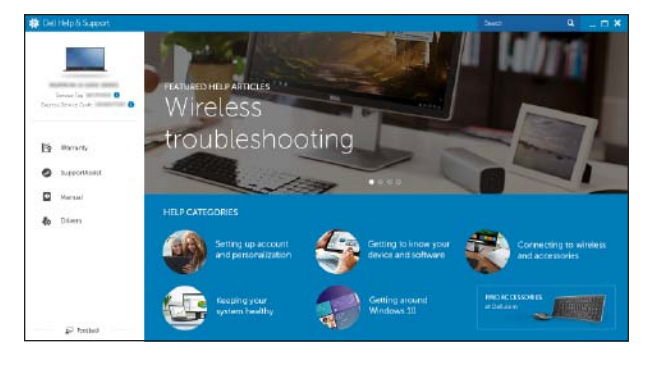

### SupportAssist Check and update your computer

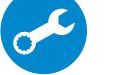

Recherchez des mises à jour et installez-les sur votre ordinateur

Computer überprüfen und aktualisieren Ellenőrizze és frissítse számítógépét Verificare e aggiornare il computer

> © 2015 Dell Inc. © 2015 Microsoft Corporation © 2015 Canonical Ltd.

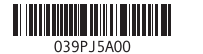

Printed in China. 2015-07

Product support and manuals

Support produits et manuels Produktsupport und Handbücher Terméktámogatás és kézikönyvek Supporto prodotto e manuali

Contact Dell Contacter Dell | Kontaktaufnahme mit Dell Kapcsolatfelvétel a Dell-lel | Contattare Dell

Regulatory and safety Réglementations et sécurité Sicherheitshinweise und Zulassungsinformationen Szabálvozások és biztonság Normative e sicurezza

Dell.com/regulatory\_compliance

Dell.com/contactdell

#### Regulatory model

Modèle réglementaire | Muster-Modellnummer Szabálvozó modell | Modello di conformità alle normative

### Regulatory type

Type réglementaire | Muster-Typnummer Szabályozó típus | Tipo di conformità

P54G002

P54G

#### Computer model

Modèle de l'ordinateur | Computermodell Számítógép modell | Modello computer

XPS 9350

Dell.com/support Dell.com/support/manuals Dell.com/support/windows Dell.com/support/linux

### Features

Caractéristiques | Funktionen | Jellemzők | Funzioni

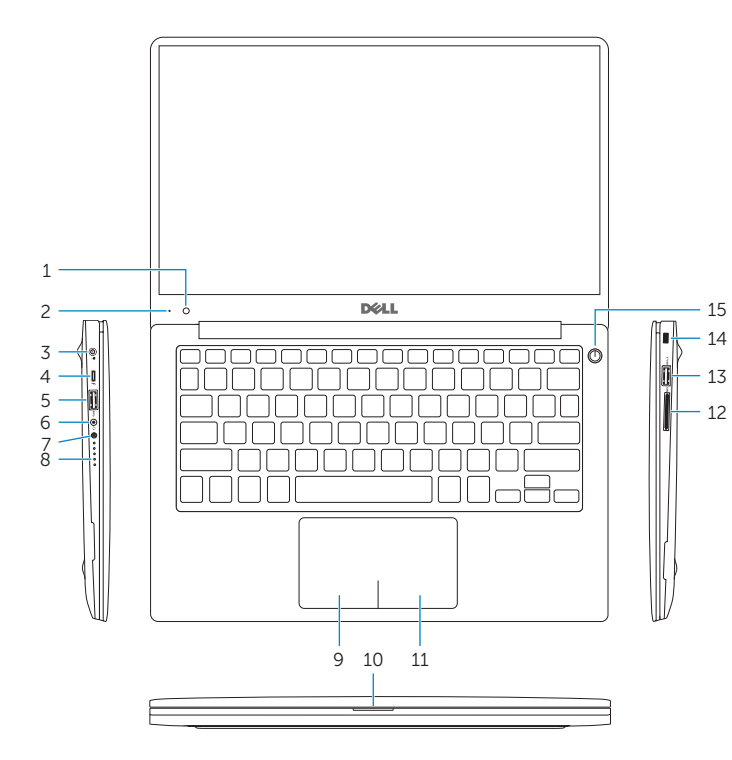

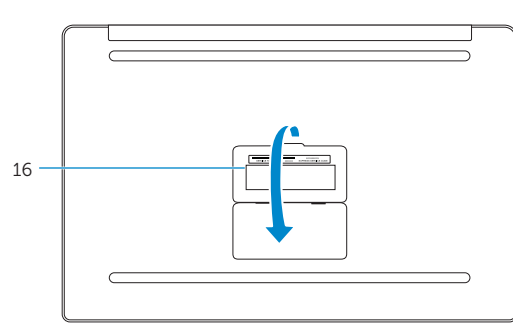

- 1. Camera
- 2. Camera-status light
- 3. Power-adapter port
- 4. Thunderbolt 3 port
- 5. USB 3.0 port
- 6. Headset port
- 7. Battery-charge status button
- 8. Battery-charge status lights (5)

- Left-click area
- 10. Battery-status light
- 11. Right-click area
- 12. Media-card reader
- **13.** USB 3.0 port with PowerShare
- **14.** Security-cable slot
- 15. Power button
- **16.** Regulatory and Service Tag labels

- Caméra
- 2. Vovant d'état de la caméra
- **3.** Port de l'adaptateur d'alimentation **11.** Zone de clic droit
- 4. Port Thunderbolt 3
- 5. Port USB 3.0
- 6. Port pour casque
- 7. Bouton d'état de charge de la batterie **15**. Bouton d'alimentation
- Vovants d'état de charge de la batterie (5)

- 9. Zone de clic gauche
- **10.** Vovant d'état de la batterie
- 12. Lecteur de carte mémoire
- 13. Port USB 3.0 avec PowerShare
- 14. Emplacement pour câble de sécurité
- **16.** Étiquettes de conformité aux normes et de numéro de série

- 1. Kamera
- 2. Kamerastatusanzeige
- 3. Netzadapteranschluss
- 4. Thunderbolt 3-Anschluss
- 5. USB 3.0-Anschluss
- 6. Kopfhöreranschluss
- 7. Akkuladezustandstaste
- 8. Akkuzustandsanzeigen (5)
- 9. Linker Mausklickbereich

- **10.** Akkuzustandsanzeige
- **11.** Rechter Mausklickbereich
- 12. Speicherkartenleser
- **13.** USB 3.0-Anschluss mit PowerShare
- 14. Sicherheitskabeleinschub
- 15. Betriebsschalter
- 16. Normenetikett und Service-Tag-Etiketten

### Shortcut keys

Touches de fonction | Tastaturbefehle Billentyűkombinációk | Tasti di scelta rapida

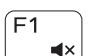

F3

**\_**))

### Mute audio

Couper le son | Audio stummschalten Hang némítása | Disattiva audio

### Decrease volume

Diminuer le volume | Lautstärke reduzieren Hangerő csökkentése | Diminuisci volume

#### Increase volume

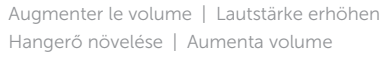

### Play previous track/chapter

Lire le morceau ou le chapitre précédent Vorherigen Titel bzw. vorheriges Kapitel wiedergeben Az előző zeneszám/feiezet leiátszása Riproduci traccia/capitolo precedente

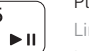

### Play/Pause Lire/Pause | Wiedergabe/Pause Lejátszás/Szünet | Riproduci/Metti in pausa

### Play next track/chapter

**F6** Lire le morceau ou le chapitre suivant Nächsten Titel bzw. nächstes Kapitel wiedergeben

Az következő zeneszám/fejezet lejátszása

Riproduci traccia/capitolo successivo

### Switch to external display

Basculer vers un moniteur externe | Auf externe Anzeige umschalten Váltás külső kijelzőre | Passa al displav esterno

## Search

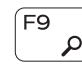

Rechercher | Suchen Keresés | Ricerca

### Toggle keyboard backlight states

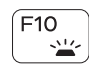

Basculer entre les modes de rétroéclairage du clavier Tastaturbeleuchtungsstatus umschalten Billentvűzet háttérvilágításának váltása Stati interruttore retroilluminazione tastiera

### Decrease brightness

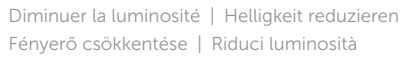

### Increase brightness

Esc

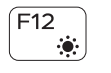

Fn

Augmenter la luminosité | Helligkeit erhöhen Fényerő növelése | Aumenta luminosità

### Togale Fn-key lock

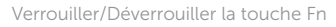

Fn-Tastensperre umschalten

Fn-gomb zár ki-/bekapcsolása Alterna En-tasto di blocco

### Turn off/on wireless

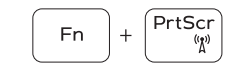

Activer/Désactiver le sans fil Wireless ein-/ausschalten Vezeték nélküli funkció ki- vagy bekapcsolása Attiva/Disattiva modalità senza fili

### **NOTE:** For more information, see *Specifications* at **Dell.com/support**.

- **REMARQUE :** pour plus d'informations, consultez la section *Caractéristiques* à l'adresse **Dell.com/support**.
- ANMERKUNG: Weitere Information finden Sie unter Technische Daten auf Dell.com/support.
- MEGJEGYZÉS: További információért lásd a Specifications részt a Dell.com/support oldalon.

N.B.: per ulteriori informazioni, consultare Specifiche all'indirizzo Dell.com/support.

### 1. Fotocamera

1. Kamera

2. Kamera állapot jelzőfény

4. 3 portos Thunderbolt-csatlakozó

7. Akkumulátor töltöttségi állapot gomb 15. Bekapcsológomb

8. Akkumulátor töltöttségi állapotielző 16. Szabálvozó és szervizcímkék

3. Tápadapter port

5. USB 3.0 port

fény (5)

Feihallgató port

- 2. Indicatore di stato della fotocamera 10. Indicatore di stato della batteria
- Porta adattatore di alimentazione
- 4. Porta Thunderbolt 3
- 5. Porta USB 3.0
- 6. Porta auricolare
- Pulsante di stato della ricarica della batteria
- 8. Indicatori di stato di carica della batteria (5)

**11.** Area per clic con pulsante destro **12.** Lettore di schede multimediali 13. Porta USB 3.0 con PowerShare **14.** Slot cavo di protezione 15. Accensione

9. Area per clic con pulsante sinistro

Bal oldali kattintás terület

**10.** Akkumulátor állapot jelzőfény

Jobb oldali kattintás terület

**13.** USB 3.0 port PowerShare-rel

Biztonsági kábel foglalata

12. Médiakártya-olvasó

### **16.** Etichette Numero di servizio e conformità

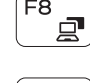

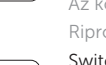

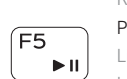

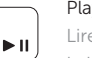